# 生成4G调制解调器故障转储

### 目录

<u>简介</u> <u>先决条件</u> <u>要求</u> 使用的组件 配置 <u>确定调制解调器崩溃</u> 配置路由器以收集故障转储 <u>验证</u> <u>故障排除</u> 相关信息

## 简介

本文档介绍收集有关思科长期演进(LTE)路由器的调制解调器崩溃信息的过程。思科技术支持中心 (TAC)分析蜂窝调制解调器崩溃问题的根本原因时,必须提供崩溃信息。

## 先决条件

### 要求

思科建议您了解LTE技术并在思科路由器上配置该技术。

### 使用的组件

本文档中的信息基于Cisco 4G固定路由器和模块。

本文档中的信息都是基于特定实验室环境中的设备编写的。本文档中使用的所有设备最初均采用原 始(默认)配置。如果您使用的是真实网络,请确保您已经了解所有命令的潜在影响。

### 配置

#### 确定调制解调器崩溃

路由器控制台或日志中的以下错误消息表示调制解调器固件崩溃:

%CISCO800-2-MODEM\_DOWN: Cellular0 modem is now DOWN 当调制解调器处于崩溃状态时,调制解调器硬件统计信息将为空: Modem Firmware Version =
Modem Firmware built =
Hardware Version =
International Mobile Subscriber Identity (IMSI) =
Integrated Circuit Card ID (ICCID) =
Mobile Subscriber Integrated Services
Digital Network-Number (MSISDN) =
Current Modem Temperature = 0 deg C
PRI SKU ID = , PRI version =

#### 配置路由器以收集故障转储

需要在特殊诊断模式下配置路由器以收集崩溃转储。在诊断模式下配置路由器后,请等待调制解调 器再次崩溃。调制解调器崩溃后,它将保持崩溃状态,并收集来自路由器的崩溃转储。当调制解调 器处于崩溃状态时,它仅用于崩溃转储收集,但不提供任何数据服务。

步骤1.配置此命令。需要配置此命令以运行某些IOS测试命令。

Router(config)# service internal 步骤2.检验线路号是否与蜂窝调制解调器对应。如图所示,第3行对应蜂窝调制解调器。

Router#sh line

|   | Tty | Тур | Tx/Rx     | А | Modem | Roty | Acc0 | AccI | Uses | Noise | Overruns | Int | C |
|---|-----|-----|-----------|---|-------|------|------|------|------|-------|----------|-----|---|
| * | 0   | CTY |           | - | -     | -    | -    | -    | 0    | 0     | 0/0      | -   |   |
|   | 1   | AUX | 0/0       | - | -     | -    | -    | -    | 0    | 0     | 0/0      | -   |   |
|   | 2   | TTY | 9600/9600 | - | -     | -    | -    | -    | 0    | 0     | 0/0      | -   |   |
|   | 3   | TTY |           | - | -     | -    | -    | -    | 0    | 0     | 0/0      | Ce0 |   |
|   |     |     |           | _ |       |      |      |      |      |       |          |     |   |

步骤3.在路由器上配置环回接口并分配IP地址。

Router(config)#interface loopback 0

Router(config-if)#ip address 10.1.1.1 255.255.255.255 步骤4.反向telnet至调制解调器,并在特殊诊断模式下配置调制解调器以收集故障信息。

Router# telnet 10.1.1.1 2003 Trying 10.1.1.1, 2003 ... Open ---- To Enter in to privileged mode. at!entercnd="A710" OK at!eroption=0 ---- Switches the modem to the Special Diagnostic mode OK ---- Queries the modem state. Value "0" at!eroption? indicates it is in the diagnostic mode !EROPTION: 0 - USB Memory Download OK at!err=0 ---- Clears the old log OK at!gcclr ---- Clears the old log Crash data cleared OK

按CTRL+SHIFT+6,然后按ENTER键返回路由器提示符。

Router# disconnect Closing connection to 10.1.1.1 [confirm] Router#

步骤5.关闭自动调制解调器链路恢复,并在特权模式下使用此命令。对固定平台使用关键字cellhost,对模块化平台(如思科第2代集成多业务路由器(ISR G2)平台)使用cell-hwic。

Router# test {cell-host | cell-hwic} unit link-recovery off 步骤6.确保路由器上未配置链路恢复脚本。如果有任何嵌入式事件管理器(EEM)脚本在路由器断开 Internet连接时重新启动调制解调器,请将其删除。

完成这些步骤后,调制解调器将处于特殊诊断模式以收集故障转储。等待调制解调器再次崩溃。

步骤7.调制解调器崩溃后,执行CLI并生成崩溃转储文件。

Router# test {cell-host | cell-hwic} unit modem-crashdump on {flash: | flash0: | flash1: |
ftp:}

此命令可能需要一个小时才能完成。由于调制解调器处于崩溃状态,因此无法连接到4G网络,因此 无法用于任何数据流量。如果收集闪存中的崩溃转储,请确保路由器闪存中有足够的可用空间。对 于4G调制解调器故障日志,您需要闪存中大约80 MB的可用空间。调制解调器故障转储收集完成后 ,您会在闪存中看到大量故障转储文件。所有这些崩溃转储文件都需要确定调制解调器崩溃的根本 原因。

步骤8.调制解调器崩溃转储生成成功完成后,请使用此命令重新打开调制解调器电源,以从崩溃状 态恢复。

Router# test cellular unit modem-power-cycle 步骤9.借助反向telnet将调制解调器切换回正常模式,然后运行这些命令。

```
Router# telnet 10.1.1.1 2003

Trying 10.1.1.1, 2003 ... Open

at!entercnd="A710"

OK

at!eroption=1 ---- Switch the modem back to normal mode

OK

at!eroption? ---- Value "1" indicates modem is in the normal mode.

!EROPTION:

1 - Reset

OK
```

Router# disconnect Closing connection to 10.1.1.1 [confirm] Router#

## 验证

使用本部分可确认配置能否正常运行。

这些命令可用于验证崩溃转储集合。

show cellular

show flash

show cellular 0 logs modem-crashdump

## 故障排除

目前没有针对此配置的故障排除信息。

# 相关信息

<u>4G LTE软件配置</u>